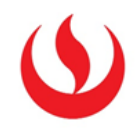

## COMO CARGAR IMÁGENES EN UNA WIKI

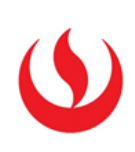

| 1. | Contenido de página Wiki                                    |                                                                                                    |                                                                                                   |  |  |
|----|-------------------------------------------------------------|----------------------------------------------------------------------------------------------------|---------------------------------------------------------------------------------------------------|--|--|
|    | * Nombre DD4-Actividad Grupal                               |                                                                                                    |                                                                                                   |  |  |
|    | Contenido                                                   |                                                                                                    |                                                                                                   |  |  |
|    | Т Т <u>Т</u> <u>Т</u> <u>Т</u> Formato - т Arial т 3 (12рt) | • 🗄 • 🗄 • T • 🌶 • 🛷                                                                                                    |                                                                                                   |  |  |
|    |                                                             | , 🖉 🏷 🕶 🕶 — — 🖬 🗤 🗸 -                                                                                                    |                                                                                                   |  |  |
|    |                                                             | 8 🔠 88 🖽 🖽 88 🖽 88 🖬 🖬 🖬 🖬 🖬                                                                                                    |                                                                                                   |  |  |
|    | Todos sabemos cómo terminó, pero ¿qué sucedió realmente?    |                                                                                                    |                                                                                                   |  |  |
|    | <b>1</b> Damos clic<br>el ícono señala                      | en<br>histórico de accidentes, incidentes y desa<br>ad que se vive en el interior de los yacir<br>cedido el accidente la Fiscalía de Copiapo<br>nposible de predecir". | stres, este accidente ha puesto<br>nientos mineros. Sin embargo,<br>ódeterminaron que el derrumbe |  |  |
|    |                                                             |                                                                                                    |                                                                                                   |  |  |

| 皆 Insertar/editar imagen - Google Chrome                                             |                                                         |                                            |
|--------------------------------------------------------------------------------------|---------------------------------------------------------|--------------------------------------------|
| https://upc.blackboard.com/webapps/vtbe-tinymce/tiny_mce/plug                        |                                                         | rseId=MA373-1401-IN24&course_id=_31480_1&i |
| General Apariencia Avanzada                                                          | 2 Ingresamos a                                          | Y X Y X Y X Y X Y                          |
| * URL de imagen                                                                      |                                                         |                                            |
| Examinar mi equipo                                                                   | "examinar mi equipo".                                   |                                            |
| Cuando adjunte un archivo desde el equipo, primero debe enu<br>Descripción de imagen | viar el elemento de contenido para que se asigne al arc | chivo una URL permanente.                  |

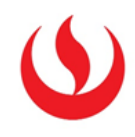

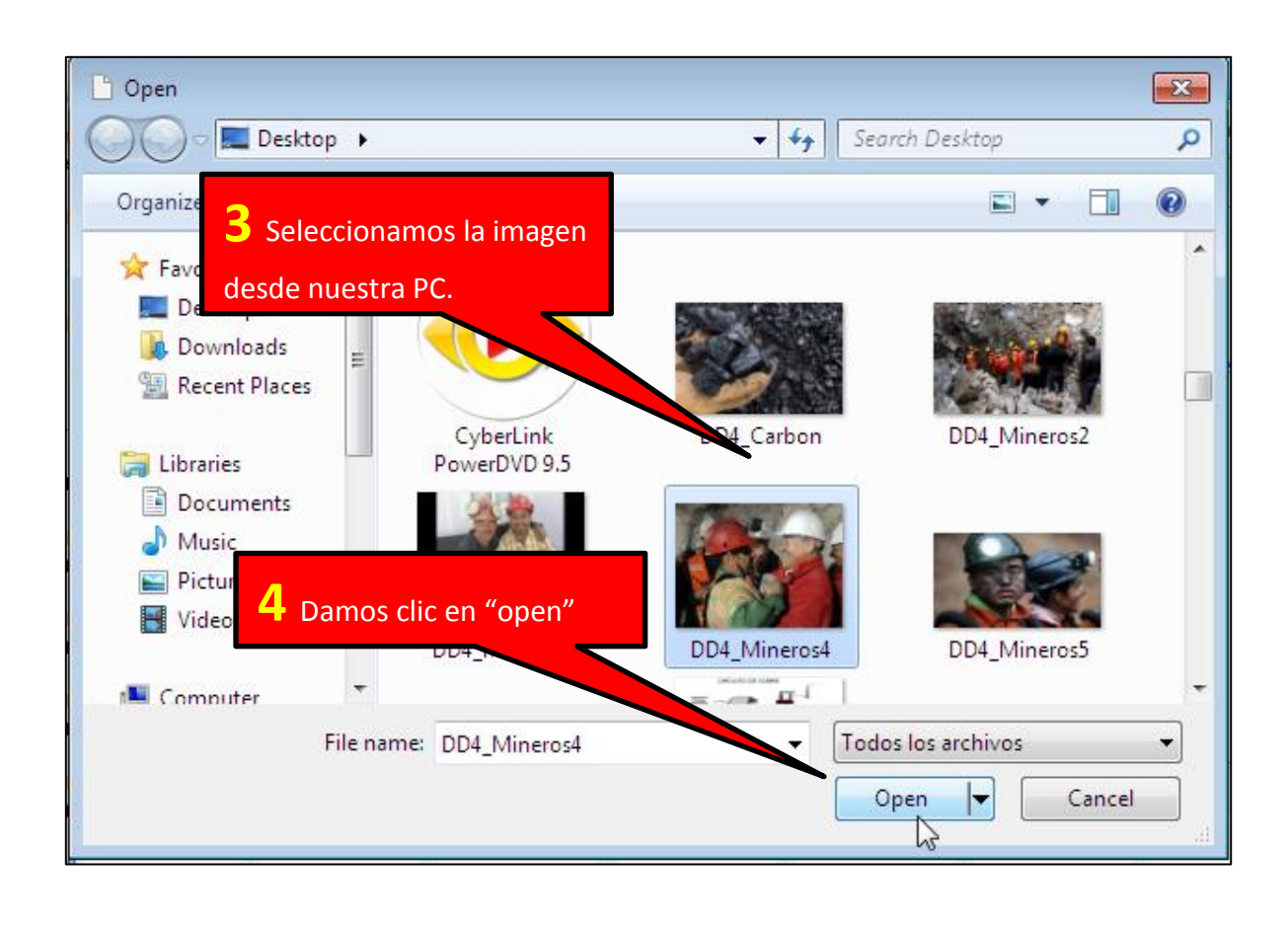

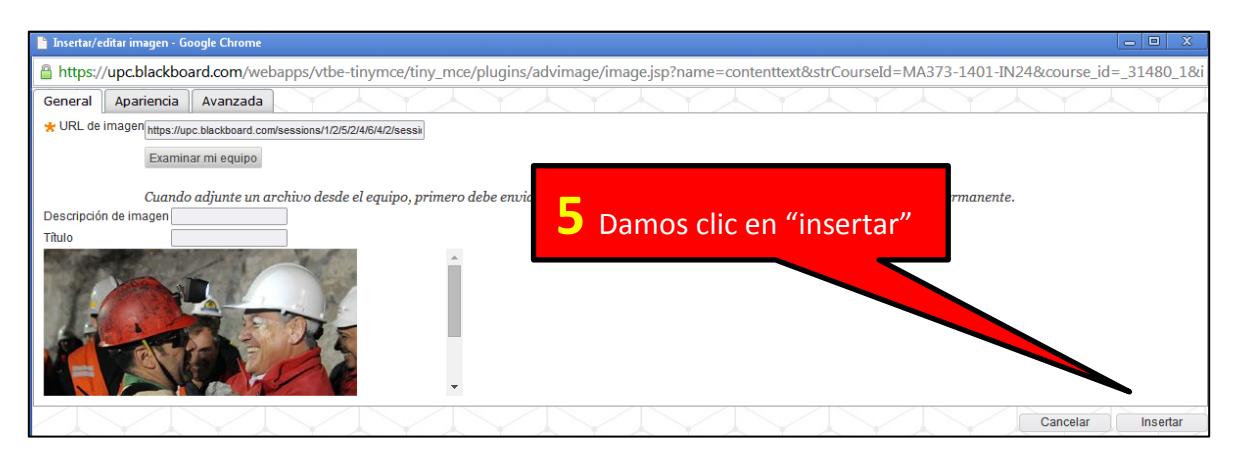

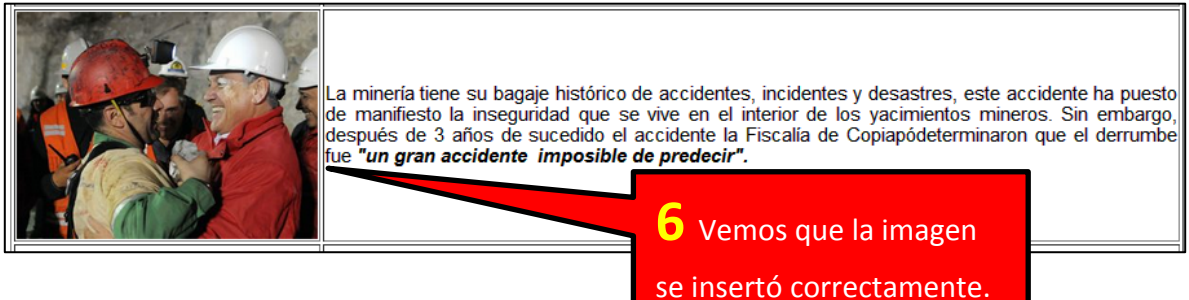